## CARA MENJALANKAN PROGRAM :

 Instal dahulu software seperti : google chrom, xampp, notepad++.

2. Copykan folder AstarKuline pada xampp di Htdocs.

3. Lalu kita membuat database pada phpmyadmin dengan di beri nama kuliner, lalu kita importkan kuliner.sql. tekan go.

4. Ketikan alamat localhost/phpmyadmin pada google chrom, lalu klik database kuliner.

5. Terbukalah database dengan nama kuliner.

Untuk menjalankan program ketikan alamat localhost/AstarKuliner/program, maka akan terbuka program pada halaman utama.

7. Jika lokasi gps dibawah pada program deteksi daerah banguntapan, maka menu pencarian, kafe dan kuliner dapat berjalan. Namun jika gps menunjukan lokasi sekitar banguntapan maka daftar kafe dan kuliner tidak tampil.

8. koneksi yang digunakan terbilang harus cepat dan stabil, karena untuk mengakses membutuhkan data yang besar untuk mengambil data dari google maps dan melakukan looping. Sehingga jika koneksi kurang baik program akan memproses lama, bahkan bisa gagal berjalan.